# عم WebEx نم لاصتالا زكرم ەيجوت نيوكت ةراەملا فيفخت

## تايوتحملا

| <u>قمدق مل ا</u>          |
|---------------------------|
| <u>قيساسألI تابلطتملI</u> |
| <u>تابلطتملا</u>          |
| <u>ةمدختسملا تانوكملا</u> |
| <u>ةيساسأ تامولعم</u>     |
| <u>نيوكتل ا</u>           |
| <u>قحصلاا نم ققحتاا</u>   |
| <u>تانيوكتلا</u>          |
| <u>قلص تاذ تامولءم</u>    |

# ةمدقملا

يف تاراەملا فيفخت ةزيم مادختساب ەيجوتلا نيوكتل ةمزاللا تاوطخلا دنتسملا اذە حضوي لاصتا زكرم Webex.

# ةيساسألا تابلطتملا

#### تابلطتملا

:ةيلاتا عيضاوملاب ةفرعم كيدل نوكت نأب Cisco يصوت

- قفدت يف مكحتالا ةطشنأ

#### ةمدختسملا تانوكملا

اذه Webex ل لاصتالا زكرم جمانرب رادصإ ىلإ دنتسملا اذه يف ةدراولا تامولعملا دنتست:

• Webex Contact Center Flow Control

ةصاخ ةيلمعم ةئيب يف ةدوجوملا ةزهجألا نم دنتسملا اذه يف ةدراولا تامولعملا ءاشنإ مت. تناك اذإ .(يضارتفا) حوسمم نيوكتب دنتسملا اذه يف ةمدختسُملا ةزهجألا عيمج تأدب رمأ يأل لمتحملا ريثأتلل كمهف نم دكأتف ،ليغشتلا ديق كتكبش.

# ةيساسأ تامولعم

ةيكيمانيدو ةطاسب رثكأ هيجوتلا لعج يف Webex Contact Center يساسألاا أدبملا لثمتي

اقەفو يروف لكشب تارييغتارا ءارچ متي ىتح قەدتارا يممصم/نيفرشما/انيلوۇسمال زكرمل ةحيحصلا ميجوتارا قيجيتارتس رايتخ تاكرشلل ادج مەملا نم .لمعلا تاجايتحال ميجوتارا يدؤيو .ليمعلا اەكلەتسي يتارا تاونقل انع رظنارا ضغب اەب صاخلا لاصتالا تحبصا دقل .قرئاطلل (قحورم + كرحم) ققاط قطحم لثم لاصتالا زكرمل قلثامم قفيظو يأ نأ نم دكأتالل قءافكب ميجوتارا قيجيتارتس مادختسال نيلوۇسمال يوصقارا قيولوألا .بسانمارا درومل يلى يوصقال قيجيتارتس مادختسال نيلوۇسمال يوصقارا تيولوألا يأ نأ نم دكأتالل قءافكب ميجوتارا قيجيتارتس مادختسال نيلوۇسمال يوصقارا تيولوألا .بسانمارا درومل يلى لوصحلل راظتنالا قمئاق يف مراظتنا دنع طابح إلىاب باصي ال ليمع يل عمان مياق ميجوت) SBR دادع نم عزجك تاراەمل فيفخت رايخ عومان دنع طابح إلىاب باصي ال ليمع دروم عم يمازل لكشب درفارا قل ماخرى تاراەمل فيفخت رايخ عومان دياسي يذلا (تاراەمل مرامل تابلطتم طبض يل عالى قاف دتارا يوفرم مان ديوسمان دياسي ينارا (تاراەمل مرامل تابلطتم طبض يل عارمان الوفي قاب يوفرم اليوس ميارا دياسي يا ديارم رفوي قراەمل اتابلطتم طبض يل عارمان فيفخت دياسي .قريب ميانيد ليوفرسمال يوفرمار اليون مان ايول مان مي يا تاراەمل مان ميوف د يابيل مان يارمارا مريوم ال ميارا لكشب درفارا قي تاراەمل ل في مان يوفر مان يا يامي يا ديار اليارمار مايون مان ايون مان يارا مان مان يا تاراومل اليوفر مان يارا لكشب مان ماراەمل اتابلطتم عابر مان ياتورا قار تارايون مان يا قارب مان يا يام مان ماراەمل افي فخت يار مان يال ميون تا تاقوال تارايون تال قاف سمل يا يول ايول يال كشب مان ايون مارا ياريون يارا مان يارا مان يار يون يا مان يارا يار يون يارا مان يارا يارا مان يارا يار

## نيوكتلا

#### Skill Relaxation Configuration Steps

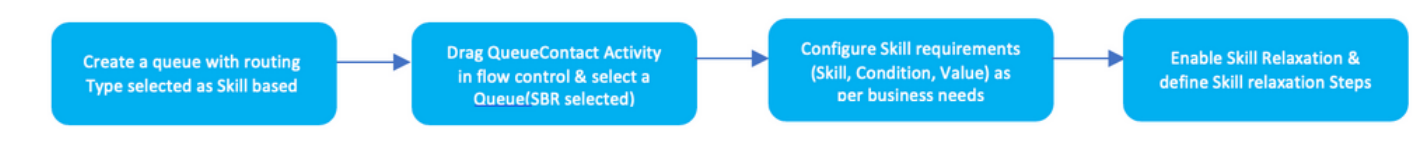

ةحصلا نم ققحتلا

تانيوكتلا

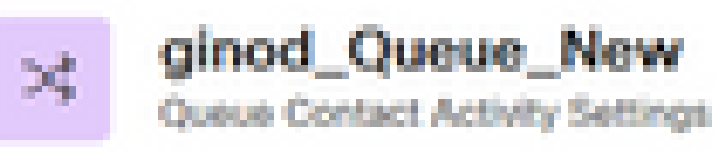

#### Skill Relaxation

 $\mathcal{P}_{\mathcal{P}_{\mathcal{P}}}$ 

36

#### Enable Skill Relaxation

Skill Relaxation allows you to modify skill requirements as the time in queue progresses, so the number of eligible agents increases.

#### Skill Relaxation Steps

Add steps to relax skill requirements over time in queue. Consider using common time intervals to align Skill Relaxation with queue logic in the flow and with Call Distribution settings configured for teams in the queue.

Skill Relaxation Step 1 After waiting in queue for: 30 seconds Set skill requirements to: Support >= 7 Skill Relaxation Step 2

After waiting in queue for: 60 seconds

Set skill requirements to:

Support >= 5

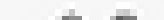

ةيلآ ريفوت يف تاراەملا ىوتسم فيفخت نم فدەلا لثمتيو .تاراەملا فيفخت نيوكتب ،نيحاتملا ءالمعلاب ةصاخلا ةديرفلا تاراەملا قعومجم عم ليمعلاب ةصاخلا تامسلا ةقباطمل يف ةيلاعفلاو ةءافكلا نم لك معد ىلإ ةجاحلا نيب جەنلا اذە نزاويو .ةمدخلا ىوتسم لخاد نم اەدىدحت نكمي تاراەملا فيفخت نيوكت لماوع ةعومجم مادختساب .لاصتالا زكرم ةئيب ماوخ

تالعافتلا ةرادإل ةيناث 60 قدمل قمدخ ىوتسم فدهب لاصتالا زكرم ظفتحي ،هالعأ لائملا يف يف قرمملا معدلا يينف نم ديزملا بغري ،نيددجم ءالمعل قبسنلابو .معدلا قعومجم يف فيفخت مادختسإ نكمي ،بلطتملا اذه معدلو اليصفتو اديقعت رثكأ تالعافت عم لماعتلا عم ليكولا قرامم ققباطمو الوأ قيلاعلا تارامملا يوذ قمدخلا يلثمم نع ثحبلل تارامملا قطنمل نكمي ،قيناث 60 وه قمدخلا ىوتسم فده نأ مهفل .لعافتلا يف ديقعتلا ىوتسم امنيب قبسانملا قرارم عن عروم نع ثحبال ديا ميون اليوتسم نع ثحبال تارامملا مريب قبسانمل الماري العربي العربي العربي الماري اليون قمدخلا يلثم م نع ثدمار المنيب قبسانمل الماري العربي العربي موالي موالي اليون اليون اليون المنيب قبسانمل الماري العربي العربي موالي العام اليون المنيب قبسانمل الماري الماري الماري العربي العربي العربي الماري المانيب ميل الماري الماري الماري الماري اليون المانيب ميل الماري الماري الماري الماري الماري اليون الماني الماري الماري الماري الماري الماري الماري الماري الماري الماري الماري الماري الماري الماري الماري الماني ميل الماري الماري المان الماري الماري ماري الماري الماري

# ةلص تاذ تامولعم

• <u>Cisco نم تاليزنتلاو ينقتلا معدلا</u>

ةمجرتاا مذه لوح

تمجرت Cisco تايان تايانق تال نم قعومجم مادختساب دنتسمل اذه Cisco تمجرت ملاعل العامي عيمج يف نيم دختسمل لمعد يوتحم ميدقت لقيرشبل و امك ققيقد نوكت نل قيل قمجرت لضفاً نأ قظعالم يجرُي .قصاخل امهتغلب Cisco ياخت .فرتحم مجرتم اممدقي يتل القيفارت عال قمجرت اعم ل احل اوه يل إ أم اد عوجرل اب يصوُتو تامجرت الاذة ققد نع اهتي لوئسم Systems الما يا إ أم الا عنه يل الان الانتيام الال الانتيال الانت الما